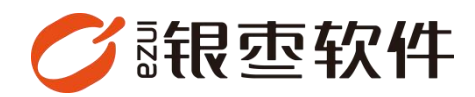

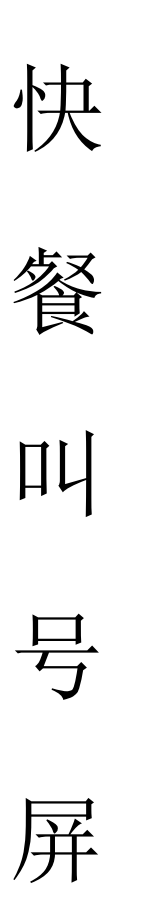

# 操作手册 V1.0

重庆银枣信息技术有限公司

运营部 023-63800610

2025/04/25

# 目录

| 重庆银枣信息技术有限公司 | 1 |
|--------------|---|
| 1. 下载        | 3 |
| 2. 后台设置      | 3 |
| 3. 叫号屏部署     | 4 |
| 4.收银端操作      | 6 |

### 1. 下载

登录餐饮管理系统后台,在首页下载【**叫号系统** app】。

| · 」 一 · · · · · · · · · · · · · · · · · | r                |      |           |        |         |                   | G               | 1 请输入菜       | N.           | <b>O</b> *            | 02 <b>2</b> 4\$ |
|-----------------------------------------|------------------|------|-----------|--------|---------|-------------------|-----------------|--------------|--------------|-----------------------|-----------------|
| 载近使用                                    | - BB/E X         |      |           |        |         |                   |                 |              |              | 手机高城                  |                 |
| 如号终就登记 叫                                | 51#809 State     | 全员利用 | KR55      | 斯纳设置   | 商品和此    | 张导管理              | SML:            | ¥83          |              |                       |                 |
| 后台消息                                    |                  |      |           |        |         | 下载中心              |                 |              |              |                       |                 |
| <b>8</b><br>将力事项                        | (金) 0<br>生日得難    |      | 0         | 0 临时报告 |         | 茶饮快解版<br><b>行</b> | Windows打<br>印工具 | 店务管理-<br>APP | 叫母系统-<br>APP | ieneraran<br><b>e</b> | 正解店员            |
| 0<br>20082                              |                  |      |           |        |         | de .              |                 |              | 1            | da                    |                 |
| 今天 昨天                                   | 本周 本月 亿源小均一组     |      |           |        |         |                   |                 |              |              |                       |                 |
| 销售                                      | 毛利               |      | 支付        |        | 会员      |                   |                 |              | 储值           |                       |                 |
| 070                                     | <b>4</b><br>交易確款 |      | 93<br>泰華約 | (      |         |                   |                 | 0<br>新增会员    |              |                       |                 |
| 373<br>重业实权 (元)                         | 373<br>Pos金额     |      | 0<br>充価金額 |        | 新増会員(个) |                   |                 |              |              |                       |                 |
| Pos全部: 373                              | 0<br>通惯金额        |      | 0<br>终带金额 | 新港会员政  | 0       |                   |                 | 0<br>会员消费    |              |                       |                 |
|                                         |                  |      |           |        |         |                   |                 |              |              |                       |                 |
|                                         |                  |      |           |        |         |                   |                 |              |              |                       |                 |
|                                         |                  |      |           |        |         |                   |                 |              |              |                       |                 |

### 2. 后台设置

广告设置:登录 ERP 管理后台-营运-叫号终端广告管理

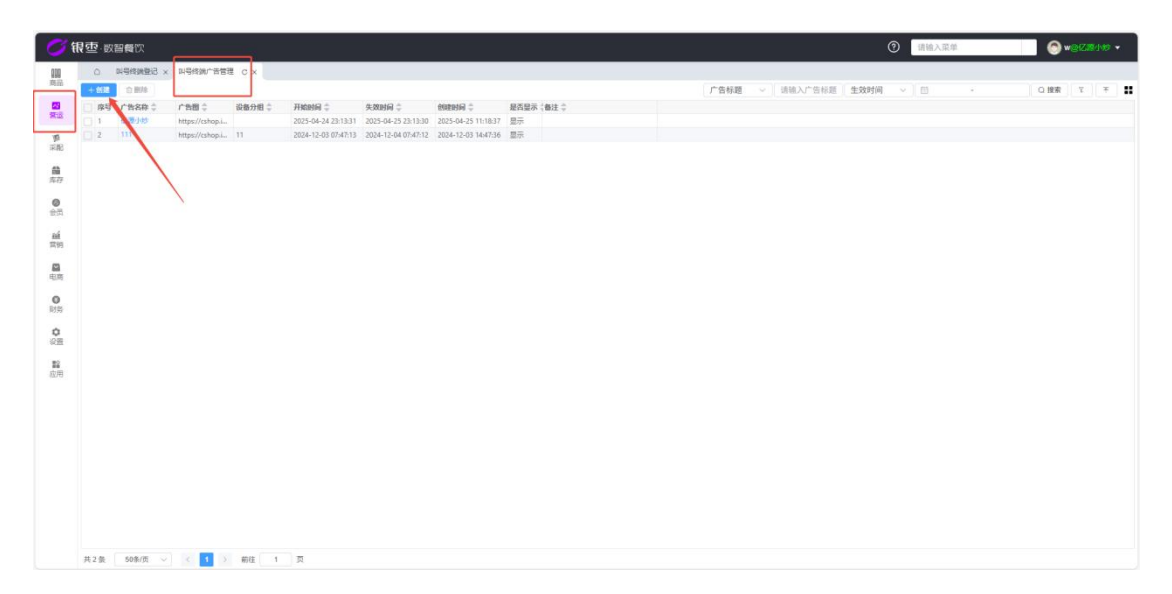

| 0               | 很空 政智會   |                                       |           |              |                     |  | 请输入菜单 | 🕙 w@K.#140 - |
|-----------------|----------|---------------------------------------|-----------|--------------|---------------------|--|-------|--------------|
| 808             |          | 跳登记 × 叫号终跳广告管理 ×                      | 叫哥续跳广告管理- | est cx       |                     |  |       |              |
| 南品              | 四保存      |                                       |           |              |                     |  |       |              |
| 20<br>21:5      | • 广告名称   | 请输入广告名称                               | 广告题       | +            |                     |  |       |              |
| an<br>Angel     | 00000000 | 建造成的设备分词                              | THEFT     | m 2025-04-25 | (表面目標 四 2025-04-25) |  |       |              |
| 80<br>1577      | 動注       | · · · · · · · · · · · · · · · · · · · | 是否显示      | 0 BR 0 BR    |                     |  |       |              |
| <b>●</b><br>会员  |          |                                       |           |              |                     |  |       |              |
| ai<br>En        |          |                                       |           |              |                     |  |       |              |
| <b>四</b><br>10月 |          |                                       |           |              |                     |  |       |              |
| 0<br>1755       |          |                                       |           |              |                     |  |       |              |
| 0<br>92         |          |                                       |           |              |                     |  |       |              |
| <b>12</b><br>成用 |          |                                       |           |              |                     |  |       |              |
|                 |          |                                       |           |              |                     |  |       |              |
|                 |          |                                       |           |              |                     |  |       |              |
|                 |          |                                       |           |              |                     |  |       |              |
|                 |          |                                       |           |              |                     |  |       |              |
|                 |          |                                       |           |              |                     |  |       |              |

设备启用:选择对应终端设备,将叫号设备状态更改为'是'。

| 0   | 根亞一般智貴次      |       |       |                                                                                                    |                                                                                                    |                                                                                      |                                                                                        |                                                                                                    |                                                                                                    |                                                                                                    |                                                                                                    |                                                                                                    |             |          | () | L入菜单     | 🕤 🕤 warzanie - |
|-----|--------------|-------|-------|----------------------------------------------------------------------------------------------------|----------------------------------------------------------------------------------------------------|--------------------------------------------------------------------------------------|----------------------------------------------------------------------------------------|----------------------------------------------------------------------------------------------------|----------------------------------------------------------------------------------------------------|----------------------------------------------------------------------------------------------------|----------------------------------------------------------------------------------------------------|----------------------------------------------------------------------------------------------------|-------------|----------|----|----------|----------------|
| 000 | ( 利司将消费记 C × | 利息的现代 | ·普通 × |                                                                                                    |                                                                                                    |                                                                                      |                                                                                        |                                                                                                    |                                                                                                    |                                                                                                    |                                                                                                    |                                                                                                    |             |          |    |          |                |
| 商品  |              | 1615  | 倉用 製用 | 更多 ~                                                                                                    |                                                                                                    |                                                                                      |                                                                                        |                                                                                                    |                                                                                                    |                                                                                                    |                                                                                                    |                                                                                                    | <b>设备</b> 3 | (高: 全部 ~ | 编码 | ~ 计请输入编码 | Q 接索 17 不      |
|     |              |       |       | 8.96843<br>94054<br>94054<br>94055<br>94071<br>94055<br>94071<br>94055<br>94025<br>94025<br>94025<br>94025<br>94025<br>94025<br>94025<br>94025 | 2005/07/2 (<br>AAN-AA00)<br>AAN-AA00<br>2106118C<br>V1996A<br>120,PR0<br>6M40011<br>CM1910<br>CM1910<br>CM1910<br>CM1910<br>CM1910<br>CM1910<br>CM1910 | 23465<br>20465<br>201<br>201<br>201<br>201<br>201<br>201<br>201<br>201<br>201<br>201 | (Base) 10<br>10<br>10<br>10<br>10<br>10<br>10<br>10<br>10<br>10<br>10<br>10<br>10<br>1 | - 2000年<br>- 2000<br>- 2000<br>- | 98.796<br>0<br>7<br>7<br>7<br>7<br>1<br>1<br>7<br>7<br>1<br>7<br>7<br>7<br>7<br>7<br>7<br>7<br>7<br>7<br>7 | SP-4000 SMS   Norman, GS   Norman, GS   Max   Norman, GS   Max   Norman, GS   Max   Norman, GS   Norman, GS   Max   Norman, GS   Norman, GS | 30999 0   Sadeutsstell, 30245044   30245044 30245044   014551544, 014551544   014551544, 014551544   014551544, 014551544,   014551544, 014551544,   014551544, 014551544,   014551544, 014551544,   014551544, 014551544,   014551544, 014551544,   014551544, 014551544,   014551544, 014551544,   014551544, 014551544,   014551544, 01455154,   014551544, 01455154,   014551544, 01455154,   014551544, 01455154,   014551544, 01455154,   014551544, 01455154,   014551544, 01455154,   014551544, 01455154,   014551544, 01455154,   014551544, 01455154,   014551544, 01455154,   014551544, 01455154,   014551544, 01455154,   014551544, 01 | Mitgain C 2023-04 (2015)   2023-04 (2015) 2023-04 (2015)   2023-04 (2015) 2023-04 (2015)   2023-04 (2015) 2014-02 (2015)   2023-04 (2015) 2014-02 (2015)   2023-04 (2015) 2014-02 (2015)   2024-02 (2015) 2014-02 (2015)   2024-02 (2015) 2014-02 (2015)   2024-02 (2015) 2014-02 (2015)   2024-02 (2015) 2014-02 (2015)   2024-02 (2015) 2014-02 (2015)   2024-02 (2015) 2014-02 (2015)   2024-02 (2015) 2014-02 (2015)   2024-02 (2015) 2014-02 (2015)   2024-02 (2015) 2014-02 (2015)   2024-02 (2015) 2014-02 (2015)   2024-02 (2015) 2014-02 (2015)   2024-02 (2015) 2014-02 (2015)   2024-02 (2015) 2014-02 (2015)   2024-02 (2015) 2014-02 (2015)   2024-02 (2015) 2014-02 (2015)   2024-02 (2015) 2014-02 (2015)   2024-02 (2015) 2014-02 (2015)   2024-02 (2015) 2014-02 (2015)   2024-02 (2015) 2014 | In converge |          |    |          |                |

选择终端设备所属分组,系统将自动显示该分组配置的广告内容。

## 3. 叫号屏部署

打开安装好的叫号系统 app,选择对应门店登录,系统自动进入叫号显示界面。

#### 3:10

#### ₹48

#### 制作中 IN PRODUCTION

| A111         | A12            | A1            |
|--------------|----------------|---------------|
| AIII<br>AIII | 0 A12          | () A1         |
| A12          | A13            | 0 A1          |
| A14          | A14            | 0 A1          |
| A14          | AIJ<br>AIG     | O A L         |
| ALJ          | 0 A10          |               |
| A17          | 0 A10          |               |
| A10          | A19            | O A 2         |
| A19          | AZ<br>A2       | (A)           |
| ο A2         | 0 A2           | (A) A 2       |
| ο A2<br>Ο A2 | 0 A2           | 6 A2          |
| 0 A2         | 0 A2           | 0 A2          |
| 0 A2         | 0 A2           | 0 AZ          |
| ο Α2<br>Ο Α2 | A2             | 6 A2          |
|              | 请取餐<br>PICK UP | ndar o        |
|              |                |               |
| O 11         | IA 🕲           | () AI         |
| • A1         |                |               |
| • A1<br>• A1 | <b>(</b> ) A1  | <b>@</b> A1   |
| • A1<br>• A1 | <b>O</b> A1    | <b>@</b> A1   |
| ❷ A1<br>❷ A1 | <b>Q</b> A1    | <b>(</b> ) A1 |
| ❷ A1<br>❷ A1 | <b>@</b> A1    | <b>()</b> A1  |
| ❷ A1<br>❷ A1 | A1             | <b>(</b> ) A1 |
| ❷ A1<br>❷ A1 | A1             | <b>⊘</b> A1   |

终端编号; JH086(1003)

### 4. 收银端操作

打开叫号显示屏

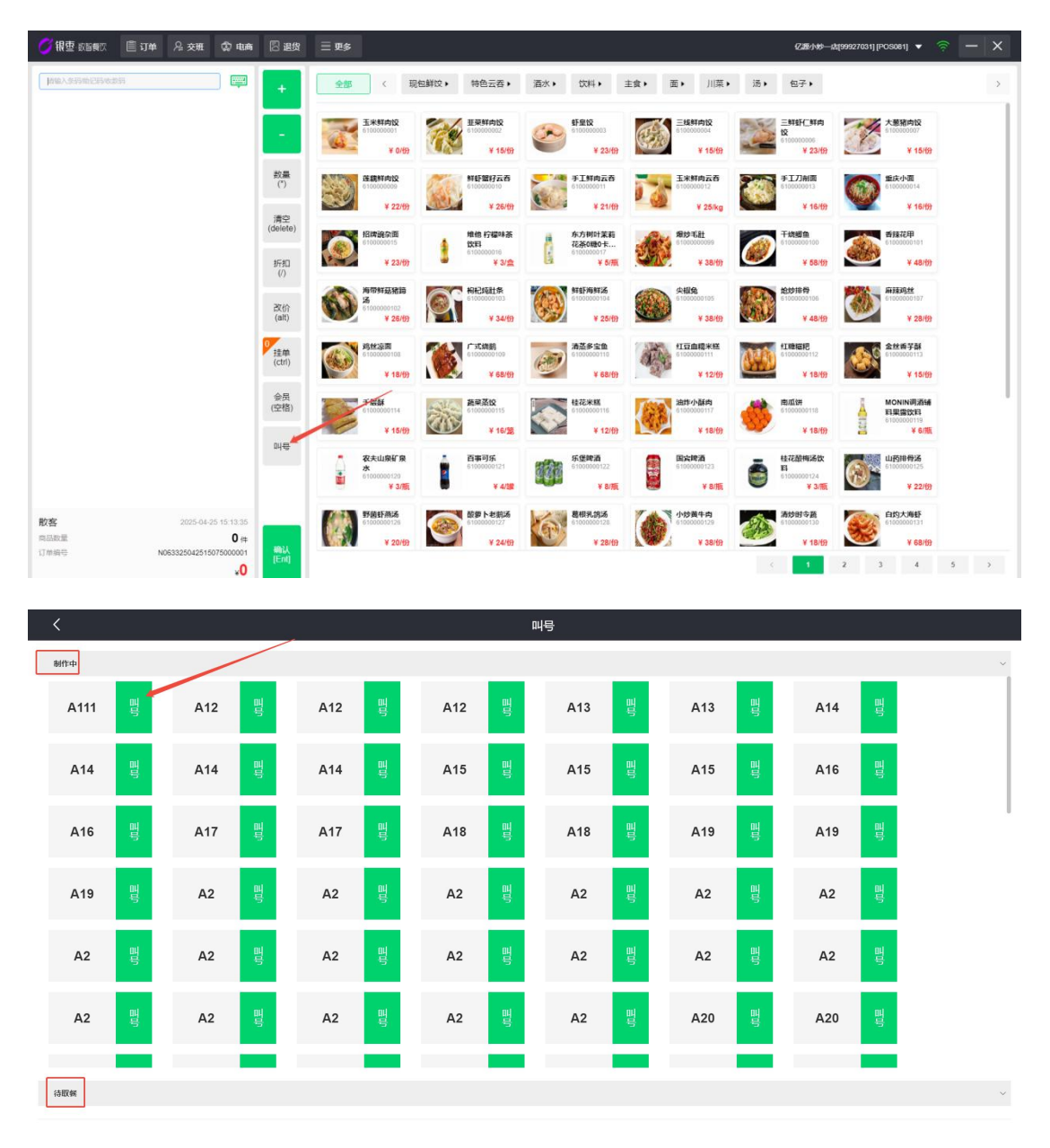

点击【叫号按钮】后:

- 订单自动进入待取餐队列;
- 叫号屏同步显示叫号信息;
- 顾客可看到自己的取餐号码;